## Einrichten des WLan Sticks, eine kleine Hilfe

- 1. Wie einen USB-Stick in den Computer stecken und ...
- 2. .... Warten (das kann einige Zeit dauern...)
- 3. Irgendwann erscheint dieser Bildschirm:

| For your convenience, it is recommended that you disable PN verification, otherwise, you will have to enter the PNV each time your device is furned on. PIN required                                                                                                    | 4. PIN eingeben (die ist oben auf<br>dem Schreiben vom Medienzentrum) |
|----------------------------------------------------------------------------------------------------|-----------------------------------------------------------------------|
| PIN Code<br>Remaining uttempts: 3<br>Disable PIN vertication                                                                                                    |                                                                       |
| Bane<br>Go to Home                                                                                                    |                                                                       |
| PIN required                                                                                                    | 5 Bestätigen mit Klick auf Save'                                      |
| For your convenience, it is recommended that you disable PN verification, otherwise, you will have to enter<br>the PN each time your dividue is formed too.                                                                                                    | J. Destatigen mit klick auf "Jave                                     |
| PIN required                                                                                                    |                                                                       |
| PN Code +++ Remaining attempts: 3 Disable PN verification:                                                                                                    |                                                                       |
| 8" <b>(</b>                                                                                                    |                                                                       |
| Qo to Home                                                                                                    |                                                                       |
| PNN required                                                                                                    | 6 Auf Nort' (- Maitar) klickop                                        |
| Huawel Mobile Broadband Devices Privacy Notice                                                                                                    | o. Aut, Next (- Weiter) kicken                                        |
| To improve our services, this device will obtain your software update information from Huawel or your<br>carrier when connected to the internet. During this process, mobile data usage may occur, and we<br>need to calcular you tolowing information to device whether your device needs to be updated:<br>Device information<br>Method information (MEE) or sensi number (Sh)<br>Method information (MEE) or sensi number (Sh)<br>Method information (MEE) or sensitive (MEE)<br>Method information (MEE) or sensitive (MEE)<br>Method information (MEE) or sensitive (MEE)<br>Method information (MEE) or sensitive (MEE)<br>Method information (MEE)<br>Method information (MEE) or sensitive (MEE)<br>Method information (MEE)<br>Method information (MEE)<br>Method information (MEE)<br>Method information (MEE)<br>Method information (MEE)<br>Method information (MEE)<br>Method information (MEE)<br>Method information (MEE)<br>Method information (MEE)<br>Method information (MEE)<br>Method information (MEE)<br>Method informati |                                                                       |
| Install citratic updates from Nauver or your carrier. This feature is enabled by default. To classe this<br>feature, pop Johanneol > System > System > Auto-update on our web-based management<br>page.                                                                                                    |                                                                       |
|                                                                                                    |                                                                       |
| Pilv required                                                                                                    |                                                                       |
| User Agreement                                                                                                    |                                                                       |
| F you are a mixer, you must obtain the consent of the guardian before using the application.                                                                                                    | <ol><li>Auf ,Agree' (=den</li></ol>                                   |
| By clicking Agree, you indicate that you have read and uppers to the <u>Liner Agreement</u> .                                                                                                    | Nutzungsbedingungen zustimmen)<br>klicken                             |
| Agree                                                                                                    |                                                                       |
|                                                                                                    |                                                                       |

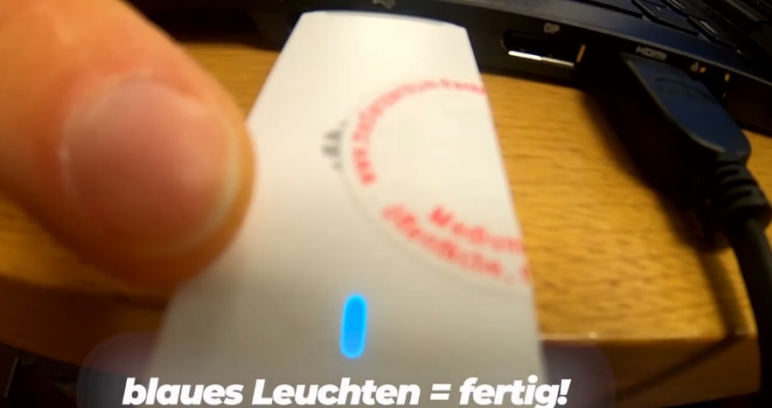

8. Warten bis der Stick blau leuchtet, fertig: Ihr könnt surfen. Aber **Achtung**: Den Stick dürft ihr nur für schulische Arbeiten nutzen!